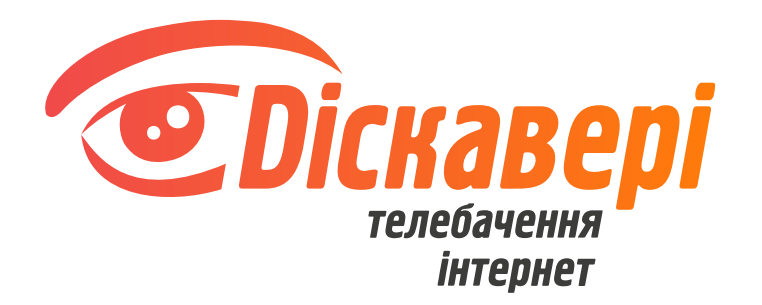

# Інструкція налаштування poyтepa Netis WF2780

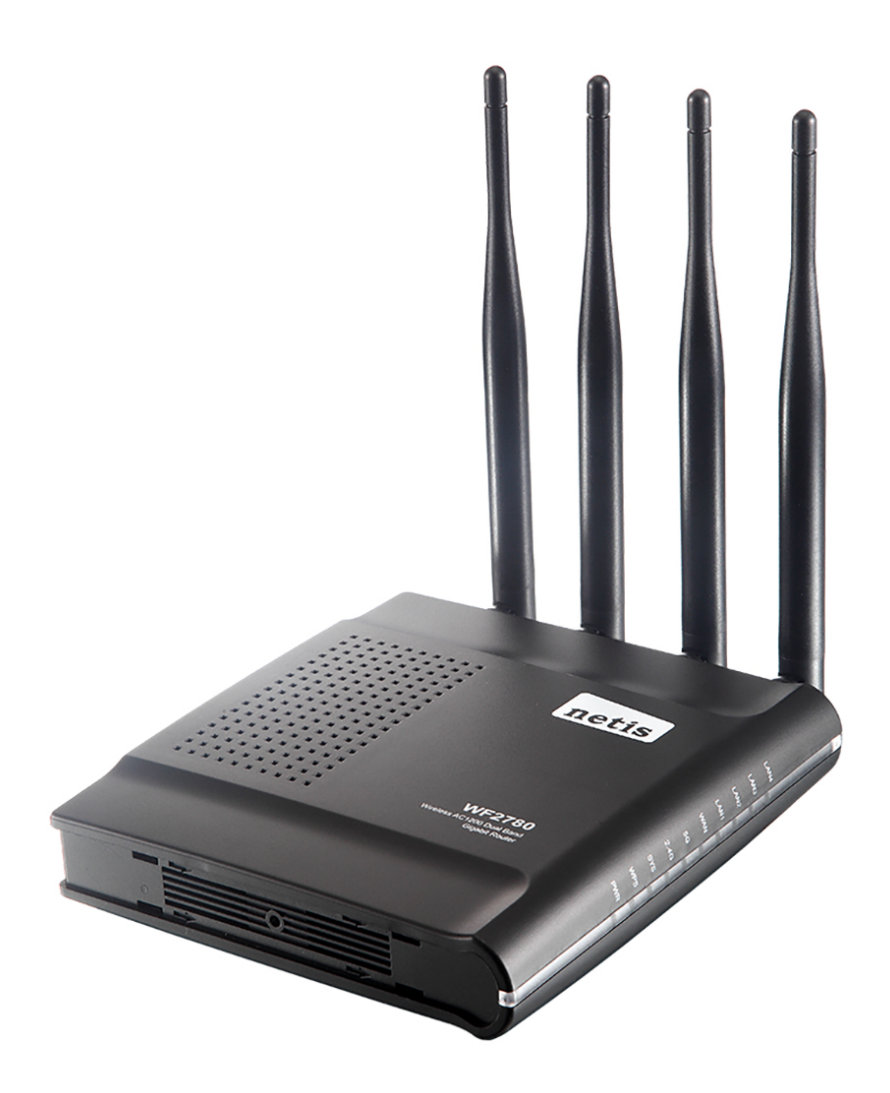

### Підключення кабелів

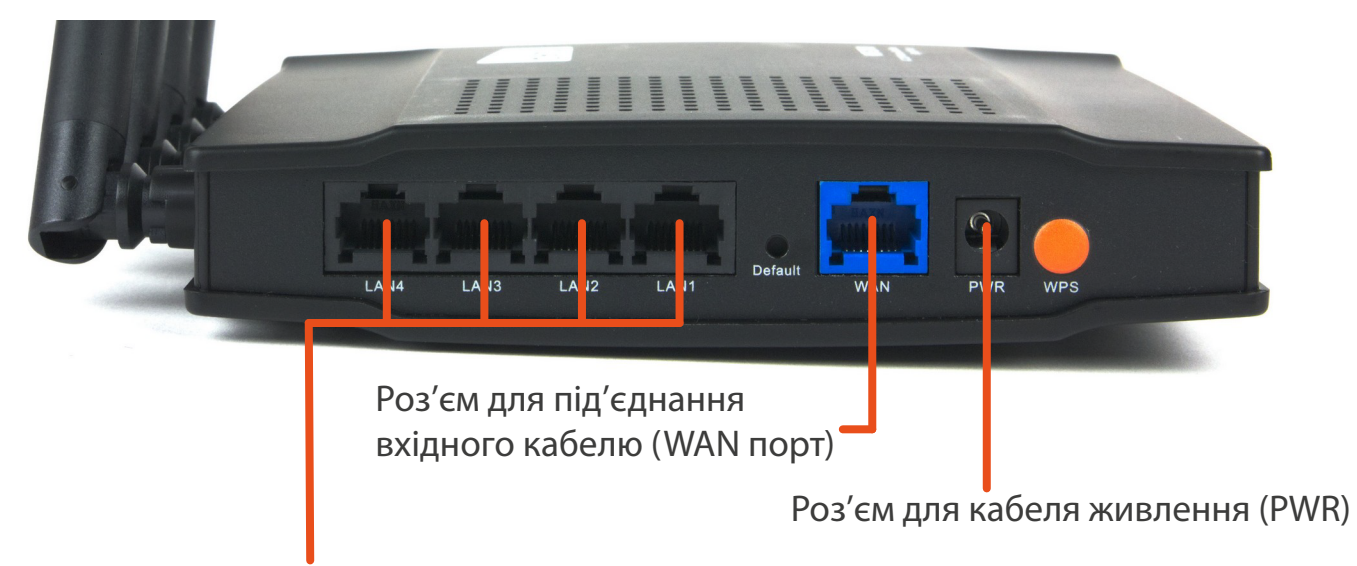

Роз'ми для підєднання вихідних кабелів для налаштування роутера та отримання інтернету по дротовому з'єднанні (LAN порти)

1.Підключіть кабель живлення в роз'єм PWR.

2. Вхідний інтернет-кабель потрібно під'єднати в WAN-порт.

3. До одного з LAN-портів під'єднайте кабелем пристрій, з якого ви будете налаштовувати роутер. Якщо немає змоги з'єднати роутер та пристрій, з якого буде проводитись налаштування через кабель, то потрібно під'єднатись до безпровідної мережі poyrepa netis\_2.4G\_XXXXX або netis\_5G\_XXXXXX, ввівши пароль - password (символи XXXXXX унікальні, їх можна побачити на заводській наліпці знизу poyrepa).

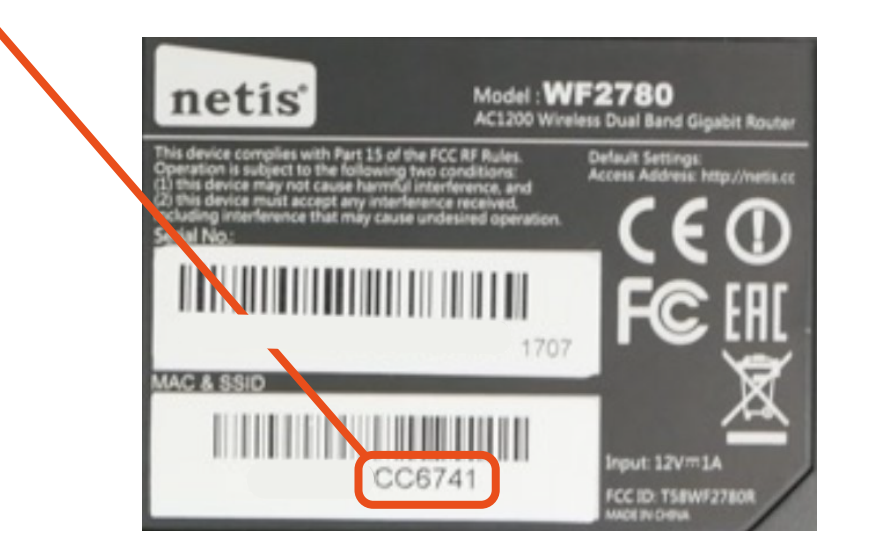

## Налаштування роутера

Для налаштування роутера на пристрої, який підключений до роутера, потрібно відкрити інтернет-браузер (програму, якою ви відкриваєте сторінки в інтернеті: Google Chrome; Mozilla; Opera; Internet Explorer; Edge; Safari). В адресному рядку введіть: 192.168.1.1 та перейдіть на неї.

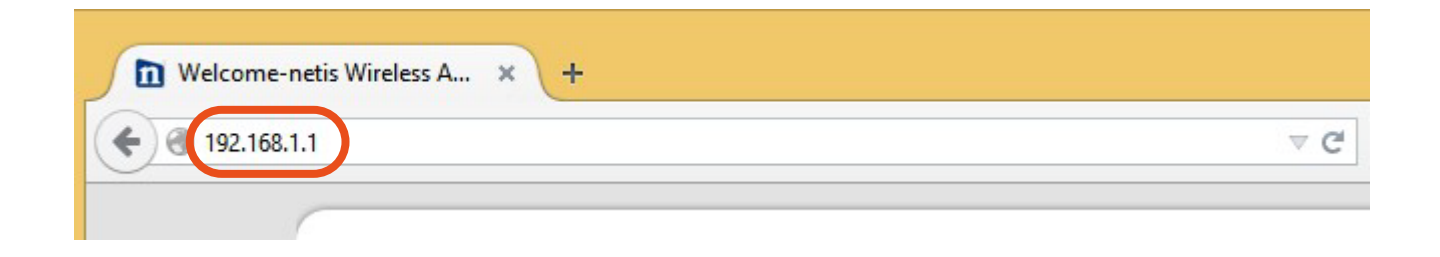

Роутер Netis WF2780 має два варіанти налаштування: швидкий та прогресивний. Розглянемо обидва варіанти, але рекомендуємо скористатись прогресивним.

### Швидке налаштування (Quick setup)

1. На сторінці, котра з'явилась в пункті "Internet Connection", оберіть пункт "Dynamic IP (DHCP)".

|          | Internet Connection |  |
|----------|---------------------|--|
| Internet | Dynamic IP (DHCP)   |  |
|          |                     |  |

2. В розділі налаштування "Wireless Setup" в полі "2.4G SSID" напишіть бажану назву безпровідної мережі. В полі "Password" напишіть пароль який буде використовуватись для підключення до безпровідної мережі. (пароль не може бути коротшим, аніж 8 символів, але не рекомендуємо робити його занадто довгим). Для кращого захисту використовуйте цифри та букви у різних регістрах. 3. Аналогічно до попереднього пункту заповніть дані для мережі "5G SSID". 4. Натисніть кнопку "Save" ("Зберегти").

| Wirel | ess | Setup |  |
|-------|-----|-------|--|
|-------|-----|-------|--|

|          | Security : | O Disable    Enable  Enable     |  |
|----------|------------|---------------------------------|--|
| Wireless | Password : | password3                       |  |
|          |            | (Please enter 8-63 characters.) |  |
|          | 5G SSID :  | netis_5                         |  |
|          | Security : | O Disable                       |  |
|          | Deserved - | password6                       |  |
|          | Password : | (Please enter 8-63 characters.) |  |
|          |            | Save                            |  |
|          |            | Save                            |  |

Якщо ви налаштовуєте роутер через безпровідну мережу, то після цього пункту потрібно буде перепідключитись до мережі, використовуючи нові дані.

## Прогресивне налаштування (Advanced setup)

1. Для переходу в режим прогресивного налаштування (Advenced setup) потрібно натиснути на кнопку "Advanced" у верхній правій частині сторінки.

| elect Language | ¥ | Advanced |
|----------------|---|----------|
|----------------|---|----------|

2. В меню з лівого боку сторінки потрібно обрати пункт "Network", потім підпункт "WAN". В пункті "WAN Settings" оберіть "Dynamic IP (DHCP)" та натисніть кнопку "Save".

| netis  |                       |            |            |
|--------|-----------------------|------------|------------|
|        | WAN Type              |            |            |
| -      | WAN Type :            | 🗿 Wired    | O Wireless |
| Status | WAN Settings          |            |            |
| D WAN  | WAN Connection Type : | DHCP(Cable | Modem) 🗸   |
| LAN    |                       | Save       | Advanced   |
| ● IPTV |                       |            |            |

3. В меню оберіть пункт "Wireless 2.4G" в ньому оберіть "Wireless Settings".

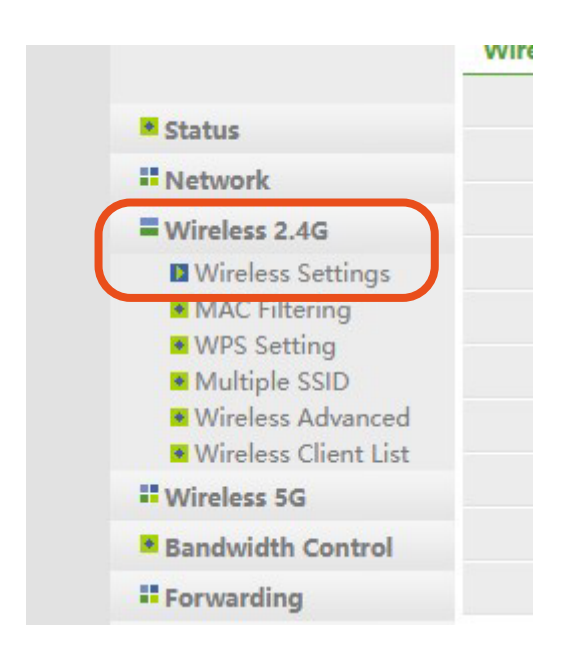

4. Змініть дані в полях "SSID" (назва безпровідної мережі) та внесіть бажаний пароль для підключення до безпровідної мережі в полі "Password" (пароль не може бути коротшим, аніж 8 символів, але не рекомендуємо робити його занадто довгим). Для кращого захисту використовуйте цифри та букви у різних регістрах. В інших полях даного пункту оберіть параметри так, як показано на малюнку нижче. Натисніть кнопку "Save".

| Wireless Settings             |                 |                             |                       |
|-------------------------------|-----------------|-----------------------------|-----------------------|
| Wireless Status :             | ⊙ Enable        | O Disable                   |                       |
| MAC Address :                 | 08:10:17:81:96  | i:c1                        |                       |
| Radio Mode :                  | Access Point    | $\sim$                      |                       |
| Radio Band :                  | 802.11n         | ~                           |                       |
| SSID :                        | netis_2.4G      |                             |                       |
| SSID Broadcast :              | O Enable        | <ul> <li>Disable</li> </ul> |                       |
| Region :                      | US              | $\sim$                      |                       |
| Channel :                     | Auto            | $\sim$                      |                       |
| Channel Width :               | O 20MHz         | 0 40MHz                     |                       |
| Control Sideband :            | OLower          | 🖲 Upper                     |                       |
| AP Security Settings          |                 |                             |                       |
| For the best security of your | wireless netwo  | ork, we strongly            | y recommend you to    |
| Authentication Type, and Al   | ES or TKIP & AE | S as Encryption             | n Type.               |
| Authentication Type :         | WPA/WPA2-P      | SK v                        |                       |
| Encryption Type :             | OTKIP           | <b>O</b> AES                | TKIP & AES            |
| Key Mode :                    | OHEX            | ASCII                       |                       |
| Password :                    | password        |                             |                       |
|                               | (Please enter 8 | -63 ASCII chara             | cters (any combinatio |
|                               | Save            |                             |                       |

5. В меню оберіть пункт "Wireless 5G" в ньому оберіть "Wireless Settings".

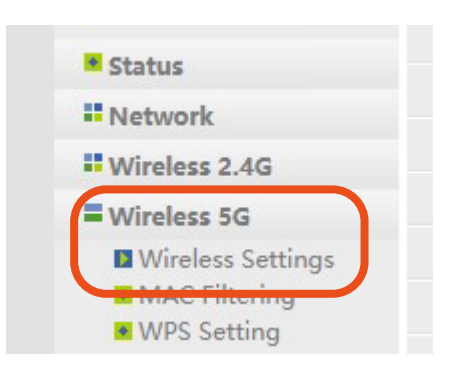

6. Змініть дані в полях "SSID" та "Password" за аналогією з пунктом №4. Рекомендуємо для назви безпровідної мережі для 5 GHz частоти додати 5G для можливості обирати мережу для підключення (на жаль, не всі пристрої адекватно переключаються між діапазонами безпровідних мереж, якщо для обох діапазонів обрана однакова назва безпровідної мережі). В інших полях даного пункту оберіть параметри, як на малюнку нижче. Натисніть кнопку "Save".

| wireless Settings                                                                                                    |                                                                      |                                              |                                               |
|----------------------------------------------------------------------------------------------------|----------------------------------------------------------------------|----------------------------------------------|-----------------------------------------------|
| Wireless Status :                                                                                                    | ● Enable                                                             | O Disable                                    |                                               |
| MAC Address :                                                                                                    | 08:10:17:81:96                                                       | i:c <mark>1</mark>                           |                                               |
| Radio Mode :                                                                                                    | Access Point                                                         | ~                                            |                                               |
| Radio Band :                                                                                                    | 802.11n                                                              | ~                                            |                                               |
| SSID :                                                                                                    | netis_5G                                                             |                                              |                                               |
| SSID Broadcast :                                                                                                    | O Enable                                                             | <ul> <li>Disable</li> </ul>                  |                                               |
| Region :                                                                                                    | US                                                                   | ~                                            |                                               |
| Channel :                                                                                                    | Auto                                                                 | ~                                            |                                               |
| Channel Width :                                                                                                    | O 20MHz                                                              | 0 40MHz                                      |                                               |
|                                                                                                    |                                                                      |                                              |                                               |
| AP Security Settings                                                                                                    |                                                                      |                                              |                                               |
| AP Security Settings<br>For the best security of you                                                                                           | r wireless netwo                                                     | ork, we strongly                             | recommend you to set                          |
| AP Security Settings<br>For the best security of you<br>Authentication Type, and A                                                             | r wireless netwo                                                     | ork, we strongly<br>S as Encryptior          | recommend you to set<br>n Type.               |
| AP Security Settings<br>For the best security of you<br>Authentication Type, and A<br>Authentication Type :                                    | r wireless netwo<br>ES or TKIP & AE<br>WPA/WPA2-P                    | ork, we strongly<br>S as Encryption<br>SK V  | v recommend you to set<br>n Type.             |
| AP Security Settings<br>For the best security of you<br>Authentication Type, and A<br>Authentication Type :<br>Encryption Type :               | r wireless netwo<br>ES or TKIP & AE<br>WPA/WPA2-P<br>O TKIP          | ork, we strongly<br>S as Encryption<br>O AES | recommend you to set<br>Type.<br>TKIP & AES   |
| AP Security Settings<br>For the best security of you<br>Authentication Type, and A<br>Authentication Type :<br>Encryption Type :<br>Key Mode : | r wireless netwo<br>ES or TKIP & AE<br>WPA/WPA2-P<br>O TKIP<br>O HEX | O AES                                        | recommend you to set<br>n Type.<br>TKIP & AES |

Ваш роутер налаштовано. Бажаємо приємного користування.